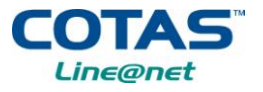

### A.1. INSTALACIÓN DEL X-LITE

**PASO 1:** Para descargar el softphone de X-lite debe ir a <u>http://www.cotas.com/telefoniafija/descargas/X-Lite.zip</u> y hacer clic en el archivo "X-LITE".

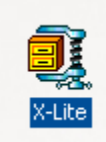

#### PASO 2: Debe hacer clic en "I Agree".

| WinZip                                                                                                    | ×     |  |  |  |
|----------------------------------------------------------------------------------------------------|-------|--|--|--|
| THE ARCHIVE UTILITY FOR WINDOWS                                                                                                    |       |  |  |  |
| THANK YOU FOR TRYING WINZIP!                                                                                                    |       |  |  |  |
| This is a fully functional unregistered version for evaluation use o                                                                                                    | only. |  |  |  |
| The registered version does not display this notice.                                                                                                    |       |  |  |  |
| You can order the registered version online, by phone, or by mail.<br>Immediate online delivery is available from www.winzip.com.                                                       |       |  |  |  |
| <u>V</u> iew Evaluation License Enter <u>R</u> egistration Code                                                                                                    |       |  |  |  |
| I understand that I may use WinZip only for evaluation<br>purposes, subject to the terms of the Evaluation License, and<br>that any other use requires payment of the registration fee. |       |  |  |  |
| L (I Agree) Quit Ordering I                                                                                                    | nfo   |  |  |  |
| Days Using WinZip: 78 Total Archives Opened:                                                                                                    | 104   |  |  |  |
| 21-day evaluation period has expired                                                                                                    |       |  |  |  |

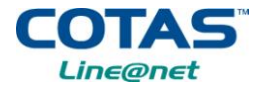

PASO 3: Hacer doble clic en Instalador\_X-Lite.exe.

| 🗐 V    | VinZip (    | Unregist   | tered) - Ins | talador_X | -Lite.zip     |             | L         |          |
|--------|-------------|------------|--------------|-----------|---------------|-------------|-----------|----------|
| File   | Actions     | Options    | Help         |           |               |             |           |          |
| 3      | 2           | 1          | <b>()</b>    | <b>()</b> | 1             | <b>@</b>    | <b>@</b>  | <b>ම</b> |
| P      | Vew         | Open       | Favorites    | Add       | Extract       | View (      | CheckOut  | Wizard   |
| Nam    | 1e          |            |              |           | Me            | odified     | Size      | e Ratio  |
| Ć      | nstalador_  | X-Lite.exe | D<br>D       |           | 22            | :/04/2009 1 | 9.423.64( | O 0% ⊊   |
| <      |             |            |              |           |               |             |           | >        |
| Select | ted 0 files | , 0 bytes  |              | Total     | 1 file, 9.203 | KB          |           | 0 0 //   |

PASO 4: Una vez descargado el archivo se ejecuta, haciendo clic en "Next".

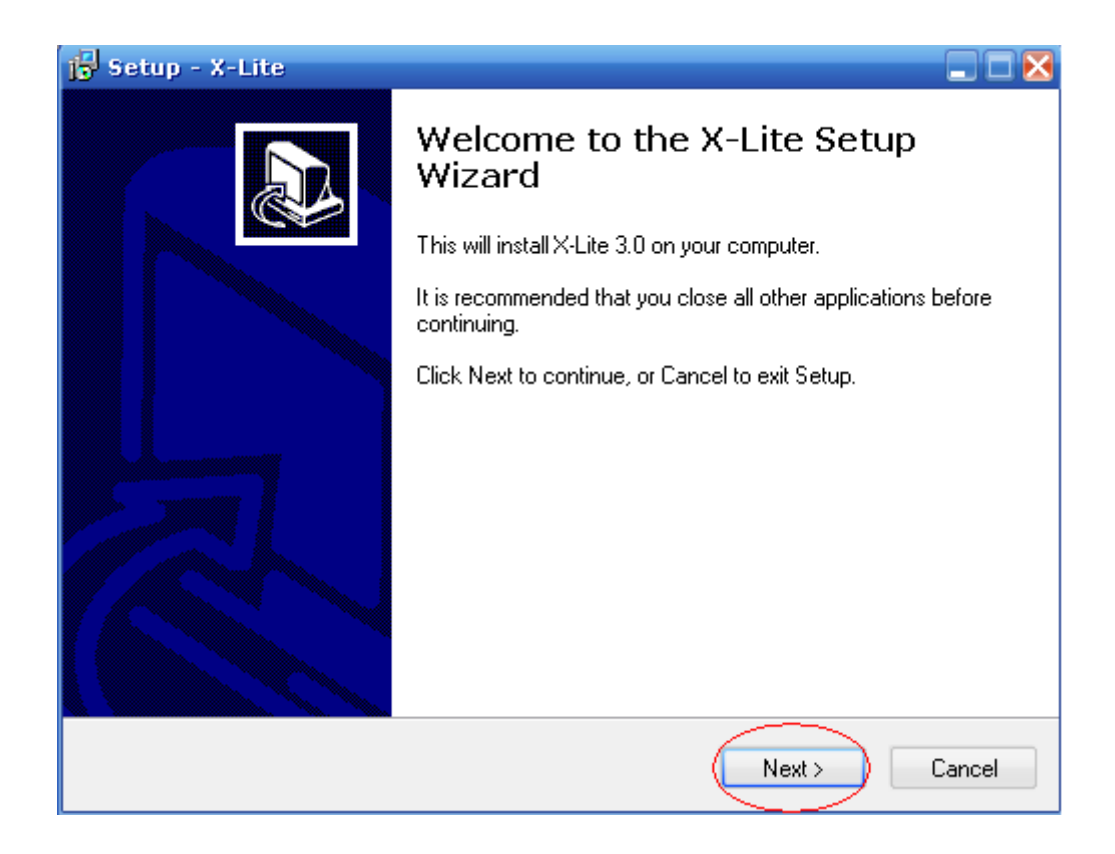

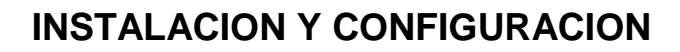

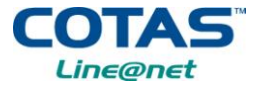

#### PASO 5: Seleccionar "I accept the agreement" y luego hacer clic en "Next".

| jo Setup - X-Lite                                                                                                    |        |
|----------------------------------------------------------------------------------------------------|--------|
| License Agreement<br>Please read the following important information before continuing.                                                                                                    |        |
| Please read the following License Agreement. You must accept the terms of this<br>agreement before continuing with the installation.                                                                                                    |        |
| COUNTERPATH END USER LICENSE AGREEMENT                                                                                                    | *      |
| This is a legal agreement ("the Agreement") between you and CounterPath<br>Solutions, Inc. ("CPSI"). This Agreement pertains to your use of the CPSI software,<br>technology, programs, documentation and updates which are provided to you by<br>CPSI (collectively, "the Software"). Please carefully read the terms and conditions<br>below. If you do not agree to the terms of this Agreement, DO NOT click the<br>"I Accept" button. By clicking on the "I Accept" button, you are consenting to, and<br>agreeing to be bound by, the terms of this Agreement. | ×      |
| O I accept the agreement                                                                                                    |        |
| O I do not accept the agreement                                                                                                    |        |
| < Back Next > 0                                                                                                    | Cancel |

PASO 6: Elegir la carpeta donde se quiere instalar x-lite y luego hacer clic en "Next".

| 🗗 Setup - X-Lite                                                                       |
|----------------------------------------------------------------------------------------|
| Select Destination Location<br>Where should X-Lite be installed?                       |
| Setup will install X-Lite into the following folder.                                   |
| To continue, click Next. If you would like to select a different folder, click Browse. |
| C:\Archivos de programa\CounterPath\X-Lite Browse                                      |
|                                                                                        |
| At least 22.2 MB of fees tick serves is required                                       |
| At least 22,2 Mb of free disk space is required.                                       |
| < Back Next > Cancel                                                                   |

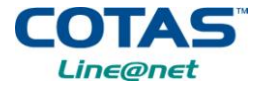

**PASO 7:** Seleccionar "Create a desktop icon" y "Launch the application when Windows starts" y luego hacer clic en "Next".

| 🔂 Setup - X-Lite 📃 🗖 🔀                                                                                   |
|----------------------------------------------------------------------------------------------------|
| Select Additional Tasks<br>Which additional tasks should be performed?                                   |
| Select the additional tasks you would like Setup to perform while installing X-Lite, then<br>click Next. |
| Additional icons:                                                                                        |
| Create a desktop icon                                                                                    |
| Create a Quick Launch icon                                                                               |
| Launch options:                                                                                          |
| Taunch the application when Windows starts                                                               |
|                                                                                                    |
|                                                                                                    |
|                                                                                                    |
|                                                                                                    |
| < Back Next > Cancel                                                                                     |

**PASO 8:** Esperar que el instalador copie los archivos necesarios.

| jo Setup - X-Lite                                                       |
|-------------------------------------------------------------------------|
| Installing<br>Please wait while Setup installs X-Lite on your computer. |
| Extracting files<br>C:\Windows\Temp\is-NK7F9.tmp\50comupd.exe           |
|                                                                         |
|                                                                         |
|                                                                         |
|                                                                         |
| Cancel                                                                  |

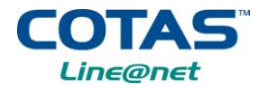

#### PASO 9: Hacer clic en "Finish".

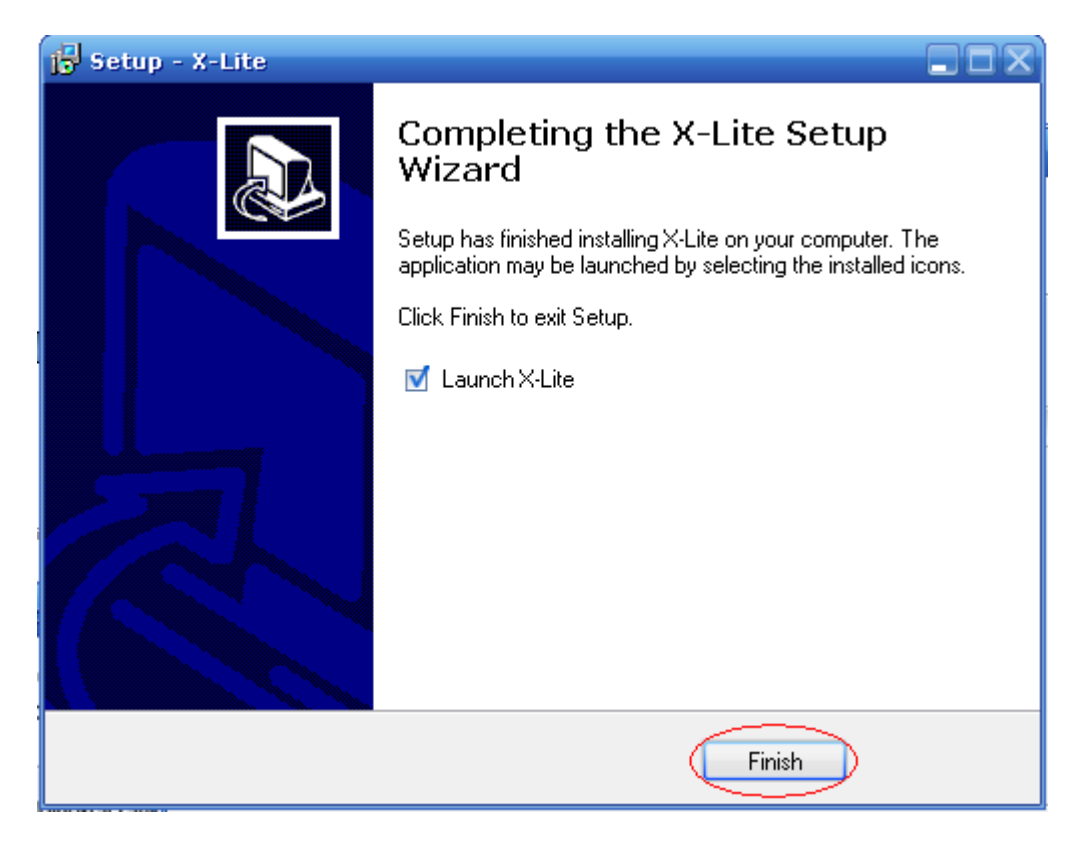

Al finalizar la instalación del softphone, seguidamente aparece en la pantalla en la siguiente figura

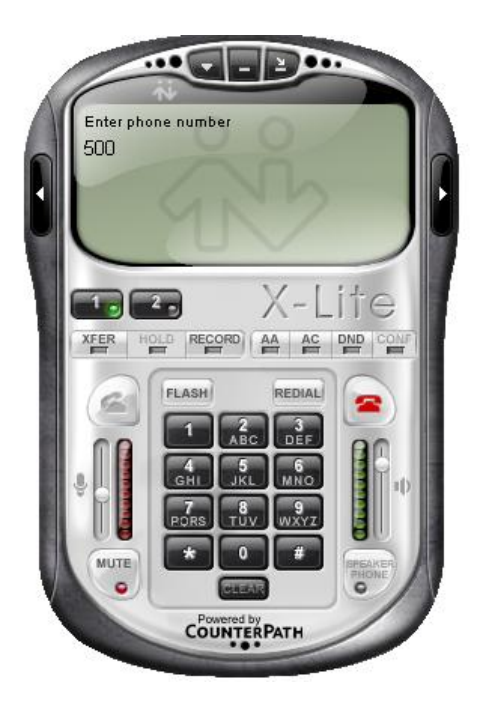

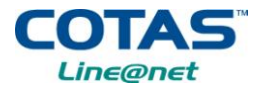

# A.2. CONFIGURACIÓN DEL X-LITE

Para la configuración del X-lite, le saldrá el recuadro que aparece en la siguiente grafica. Debe clic en "**Add**".

| Enabled | Domain | Username | Display Name | ( Add)       |
|---------|--------|----------|--------------|--------------|
|         |        |          |              |              |
|         |        |          |              | Remove       |
|         |        |          |              | Properties   |
|         |        |          |              | Make Default |
|         |        |          |              |              |
|         |        |          |              |              |
|         |        |          |              |              |
|         |        |          |              |              |
|         |        |          |              |              |
|         |        |          |              |              |

Si el recuadro no aparece, favor ir al Show Menu (flecha hacia abajo) del softphone, y elegir "Sip Account Setting" con un clic.

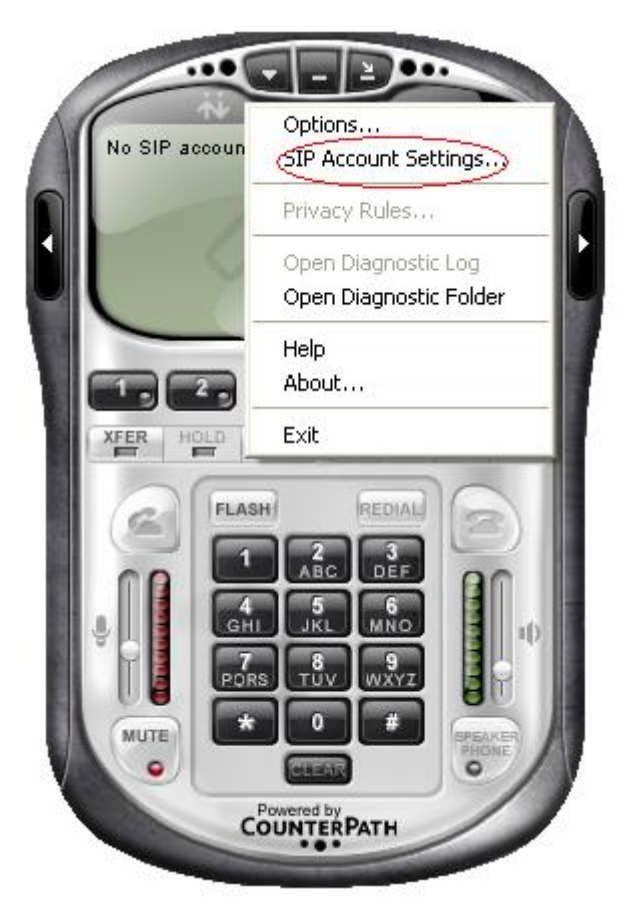

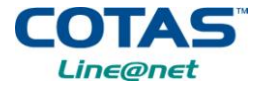

Aparecera una ventana donde debe configurar los datos recibidos vía email. Ellos son:

- *Número de la líne@net* (Username y Authorization user name)
- **Contraseña** (Password)
- **Proxy** (Domain)

Estos datos deben ser bien llenados en la siguiente figura. Una vez introducidos, debe hacer clic en "Aceptar"

| Properties of Account 1                                                                                           | $\overline{\mathbf{X}}$      |
|----------------------------------------------------------------------------------------------------|------------------------------|
| Account Voicemail Topology                                                                                        | Presence Advanced            |
| User Details                                                                                                    |                              |
| Display Name                                                                                                    | Presidencia                  |
| User name                                                                                                    | 3870000                      |
| Password                                                                                                    | •••••                        |
| Authorization user name                                                                                           | 3870000                      |
| Domain                                                                                                    | 200.119.223.228              |
| <ul> <li>Register with domain and r</li> <li>Send outbound via:</li> <li>domain</li> <li>proxy Address</li> </ul> | receive incoming calls       |
| Dialing plan                                                                                                    | #1\a\a.T;match=1;prestrip=2; |
|                                                                                                    | Aceptar Cancelar Aplicar     |

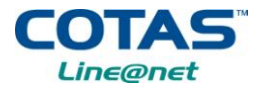

En la pestaña de Voicemail destiquear Check for Voicemail.

| Properties of Account 1                             |
|-----------------------------------------------------|
| Account Voicemail Topology Presence Advanced        |
| Check for voice mail                                |
| Number to dial for checking voicemail               |
| Number for sending calls to voicemail               |
| Send calls to voicemail if unanswered for 0 seconds |
| Forwarding                                          |
| Always forward to this address                      |
| Forward to this address when busy                   |
|                                                     |
|                                                     |
|                                                     |
|                                                     |
|                                                     |
|                                                     |
|                                                     |
| Aceptar Cancelar Aplicar                            |

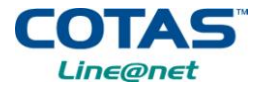

En la pestaña de *Topology*, debe destiquear Enable ICE y seleccionar Use local IP address. Luego hacer clic en "Aceptar"

| Properties of Account 1             |                          |
|-------------------------------------|--------------------------|
| Account Voicemail Topology          | Advanced                 |
| - Firewall Traversal                |                          |
| IP address                          |                          |
| O Discover global addres            | 5                        |
| Ouse local IP address               | $\geq$ $ $               |
| STUN server                         |                          |
| <ul> <li>Discover server</li> </ul> |                          |
| O Use specified server:             |                          |
| Enable ICE                          |                          |
| Port used on local computer -       |                          |
| Manually specify range:             | 0 - 0                    |
| - YTuppels                          |                          |
|                                     | Never                    |
| Ose Ardineis                        |                          |
| Server address                      |                          |
| Use SIP user name and pa            | assword                  |
| Username                            |                          |
| Password                            |                          |
|                                     |                          |
|                                     |                          |
|                                     | Aceptar Cancelar Aplicar |

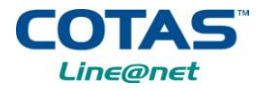

En la pestaña de *Advanced*, ponerle 300 y hacer clic en "Aceptar"

| Properties of Account 1    |                         |         |  |  |  |
|----------------------------|-------------------------|---------|--|--|--|
| Account Voicemail Topology | Presence Advanced       |         |  |  |  |
| Register Settings          |                         |         |  |  |  |
| Reregister every           | 300                     | seconds |  |  |  |
| Min. time                  | 20                      | seconds |  |  |  |
| Max, time                  | 180                     | seconds |  |  |  |
| Advanced Options           |                         |         |  |  |  |
| Send SIP keep-alives       | 🔽 Use rport             |         |  |  |  |
| Enable session timers      | Default session time 60 | seconds |  |  |  |
| Session Timer Preference   | None                    |         |  |  |  |
|                            |                         |         |  |  |  |
|                            |                         |         |  |  |  |
|                            |                         |         |  |  |  |
|                            |                         |         |  |  |  |
|                            |                         |         |  |  |  |
|                            |                         |         |  |  |  |
|                            | Aceptar Cancelar        | Aplicar |  |  |  |

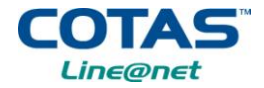

Le apararecerá la siguiente figura.

| s | IP Accou | ints   |                 |                     |              | ×            |
|---|----------|--------|-----------------|---------------------|--------------|--------------|
|   | Enabled  | Acct # | Domain          | Username<br>3870000 | Display Name | Add          |
|   |          |        | 200.113.225.220 | 5010000             | rrostoricia  | Remove       |
|   |          |        |                 |                     |              | Properties   |
|   |          |        |                 |                     |              | Make Default |
|   |          |        |                 |                     |              |              |
|   |          |        |                 |                     |              |              |
|   |          |        |                 |                     |              |              |
|   |          |        |                 |                     |              |              |
|   |          |        |                 |                     |              | Close        |

Después de haber llenado los datos se cierra la ventana haciendo clic en "**Close**". Este proceso tomará aproximadamente unos 5 minutos.

Una vez configurada, le aparecerá el softphone habilitado, así como en la siguiente figura.

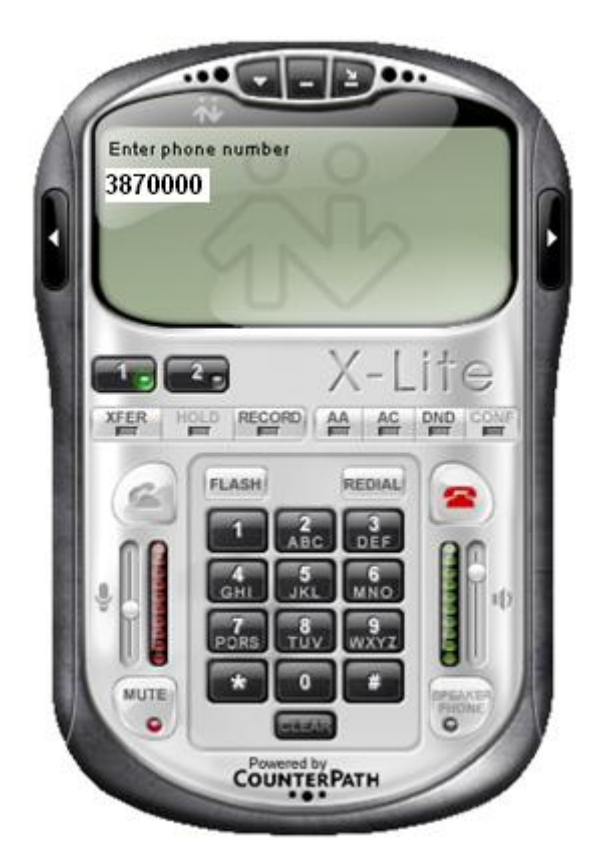

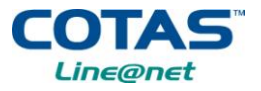

Si por alguna razon no pudiera activar su línea introduzca los datos nuevamente

Si aún no se activa su cuenta, favor ir al *Formulario de Soporte Técnico* para hacer el reclamo.

Si tuviera algún reclamo puede llenar el formulario de *<u>Reclamos</u>*.

Si desea información acerca del servicio, favor enviar un correo a <u>lineanet@cotas.com.bo</u> o ir al *Formulario de Información*.